準備資料

# 財管信託線上開戶前,請先備好以下文件

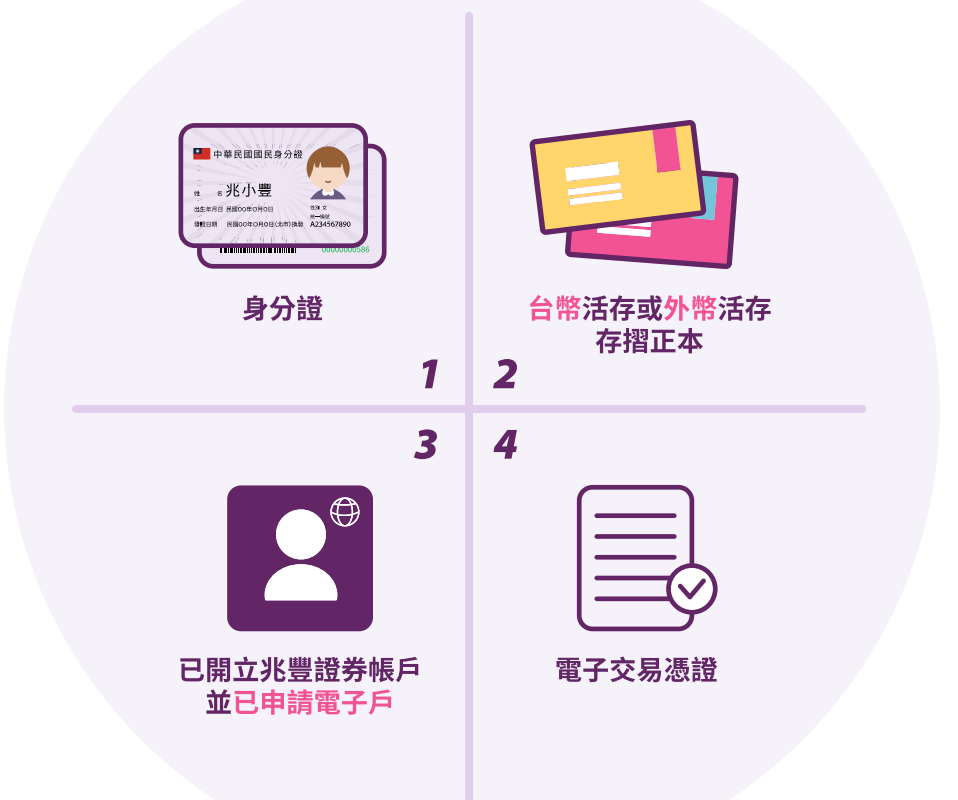

■ 電子交易憑證,應先於兆豐證券e網通憑證中心申請
 ■ 任何銀行台幣、外幣活存帳戶,皆可申辦

頁1/6

#### 前往開立

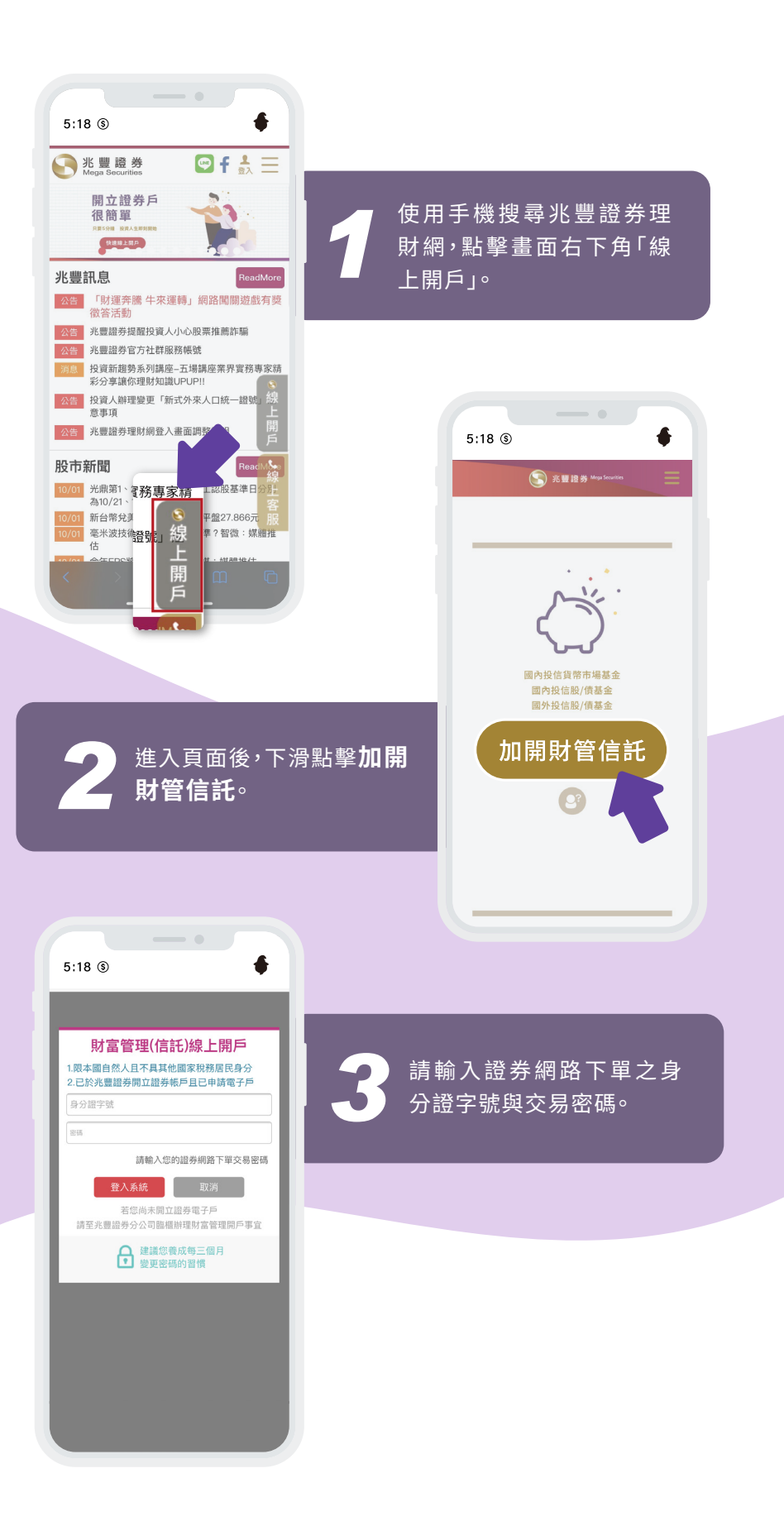

#### 前往開立

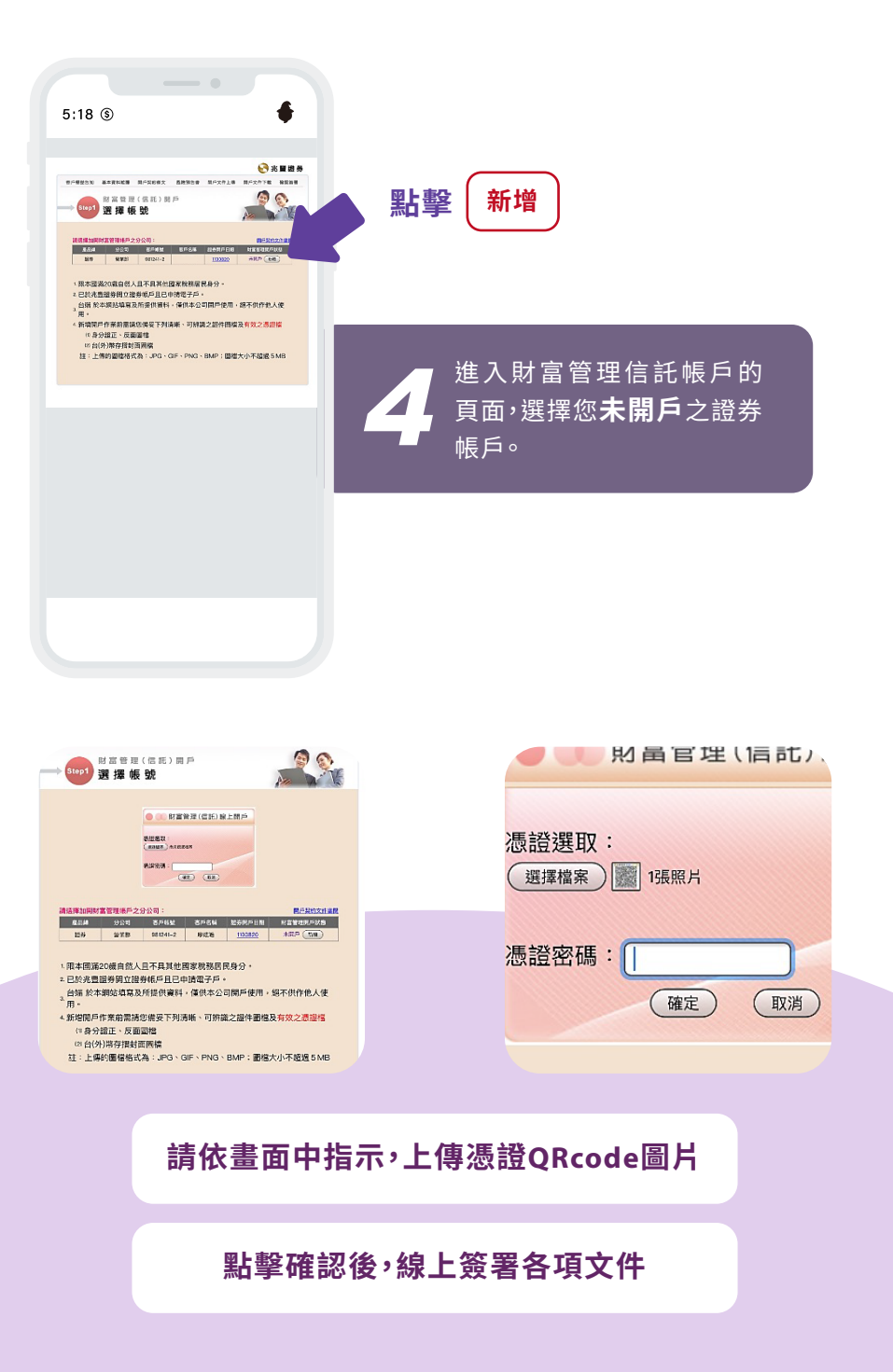

## 請於確認簽署頁面中,填入正確資料

| F戶權益告知 基本  | 資料維護 開戶契約條文                                                                                               | 風險預告書 開戶                                                                                      | 5文件上傳 開戶文件下載 確認                                        | 2 M |
|------------|----------------------------------------------------------------------------------------------------|-----------------------------------------------------------------------------------------------|--------------------------------------------------------|-----|
| ▶ Step3 確  | 富管理(信託)開<br>2 認 簽 署                                                                                       | Þ                                                                                             |                                                        | V   |
|            |                                                                                                    | 基本資料                                                                                          |                                                        |     |
| 證券帳號       |                                                                                                    | 身分證                                                                                           | 9.t                                                    |     |
| * 中文姓名     |                                                                                                    | 英文姓                                                                                           | 名 (                                                    |     |
| 出生/營利核準日期  |                                                                                                    | * 性:                                                                                          | 別                                                      |     |
| 電話(一)      |                                                                                                    | 行動電                                                                                           | lā 🗌                                                   |     |
| * 電子郵件信箱   |                                                                                                    | ] 必填                                                                                          |                                                        |     |
| * 戶籍地址     | (郵遞區號)                                                                                                    |                                                                                               |                                                        | _   |
| * 通訊地址     | (郵遞區號)                                                                                                    |                                                                                               | 同戶籍地                                                   | _   |
| * 服務機構     |                                                                                                    | * 擔任戰                                                                                         | 務                                                      | _   |
| 電話(二)      |                                                                                                    | 通訊傳:                                                                                          | <u></u>                                                |     |
| * 特定金錢信託   | ◎是○否                                                                                                    | * 💽                                                                                           | 籍 [TW-臺灣]                                              | _   |
| * 緊急連絡人    |                                                                                                    | * 緊急連絡人電                                                                                      | 話                                                      |     |
| * 月對帳單通知方式 | ◎郵寄◎自取◎電子對                                                                                                | 帳單                                                                                            |                                                        |     |
| * 身分證資訊    | 發證日:民國 YYYMMD                                                                                             | 發證地: 調調                                                                                       | 14 東別: 14週程 🗸                                          |     |
| * 職業別      | 金融及保防業 ▼<br>超券期貿及金融種助策 ▼<br>(乏公限・磁券素(会置券商、国際證券業務分公司) ▼                                                    |                                                                                               |                                                        |     |
| * 出金銀行帳號   | <ul> <li>★ 台幣銀行: 通過理銀行</li> <li>台幣帳號:</li> <li>外幣銀行: 通過理銀行</li> <li>外幣銀行: 通過理銀行</li> <li>外幣帳號:</li> </ul> | ● 日<br>日<br>日<br>日<br>日<br>日<br>日<br>日<br>日<br>日<br>日<br>日<br>日<br>日<br>日<br>日<br>日<br>日<br>日 | 幣分行:( <u>講選運分行) *</u><br>幣戶名:<br>幣分行:(講選運分行) *<br>幣戶名: |     |
|            | 一步                                                                                                    | 上一頁                                                                                           | )                                                      |     |

填寫完後進入 閱覽開戶文件與風險預告書

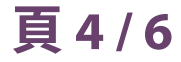

## 開戶文件上傳

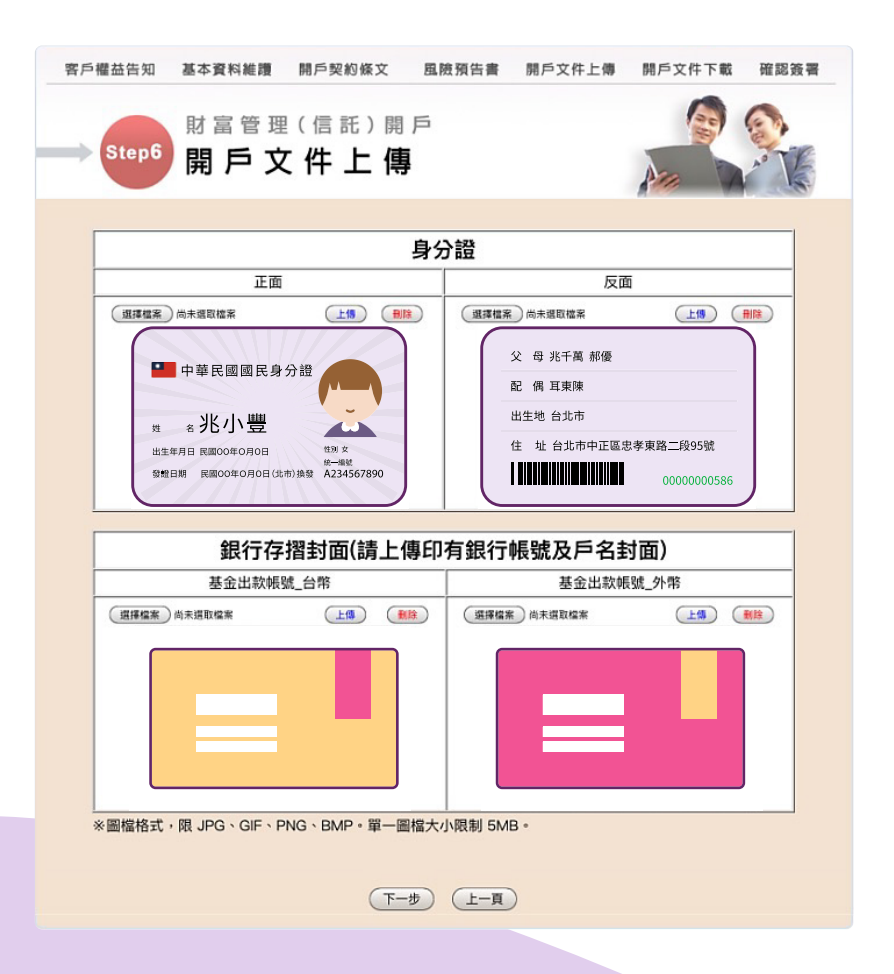

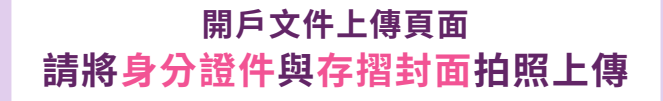

頁5/6

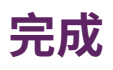

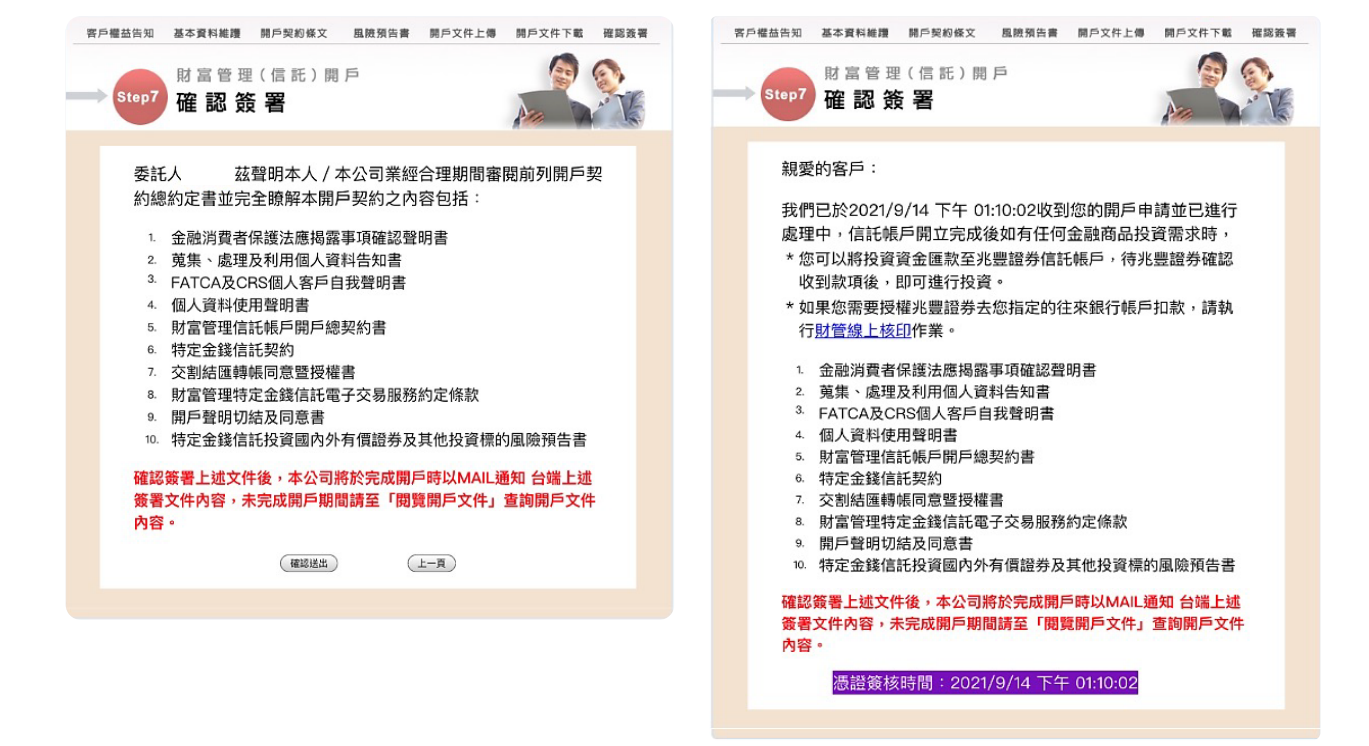

確認簽署後送出 即完成線上開戶

頁6/6

恭喜完成囉! 請再留意Email 您將收到開戶成功通知信件